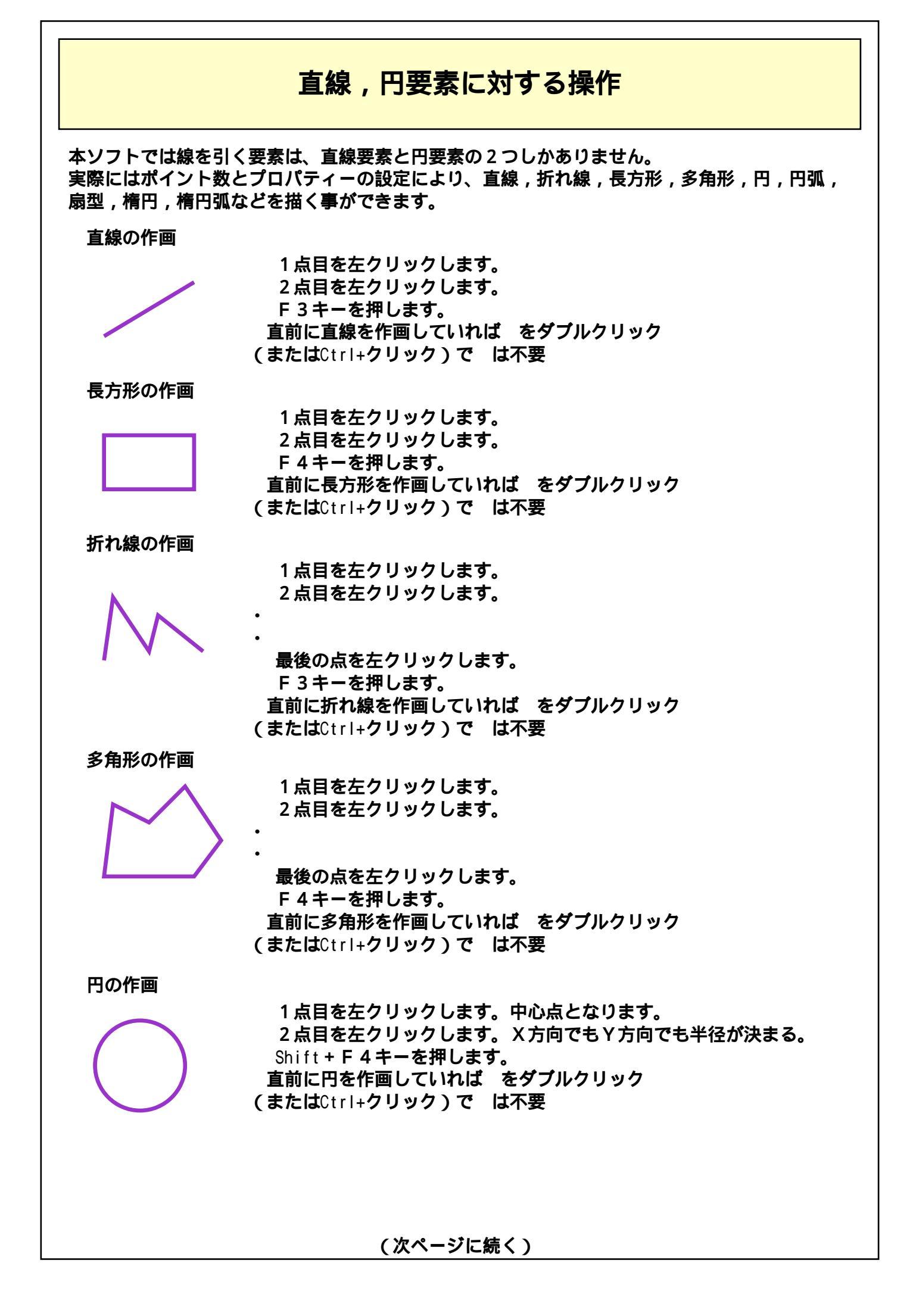

## 円弧の作画

1点目を左クリックします。中心点となります。 2点目を左クリックします。X方向でもY方向でも半径が決まる。 右クリックで「円弧作画」を選択する。 開始角を左クリック 終了角を左クリック 直前に円弧を作画していれば をダブルクリック (またはCtrl+クリック)で は不要

楕円の作画

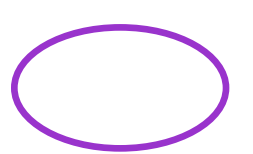

1 点目を左クリックします。中心点となります。 2 点目を左クリックします。X半径とY半径を同時に指定する。 Ctrl + F 4 キーを押します。 直前に楕円を作画していれば をダブルクリック (またはCtrl+クリック)で は不要

楕円弧の作画

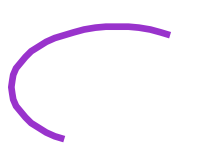

1点目を左クリックします。中心点となります。 2点目を左クリックします。X半径とY半径を同時に指定する。 右クリックで「楕円弧作画」を選択する。 開始角を左クリック 終了角を左クリック 直前に楕円弧を作画していれば をダブルクリック (またはCtrl+クリック)で は不要

開図形と閉図形

直線,円要素のプロパティー「クローズ」をON,OFFすることにより、開図形と閉図形を 変更することができます。

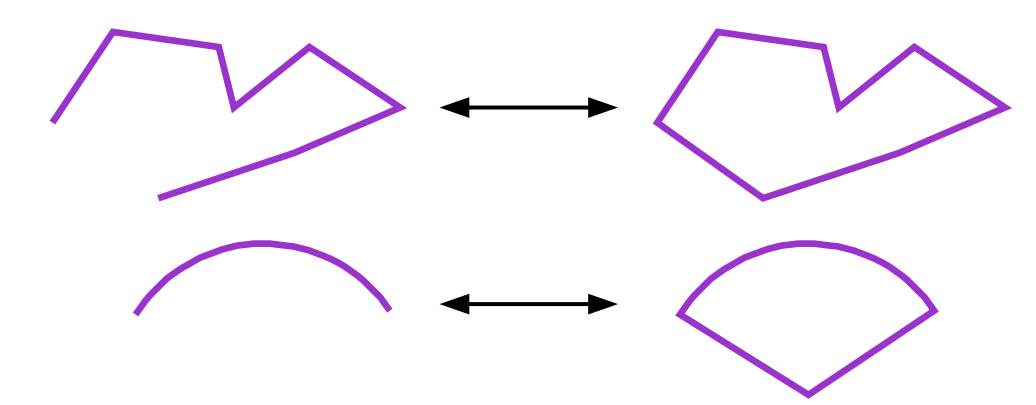

曲線

直線要素のプロパティー「スムーズ」をONすることにより、簡易的な曲線を描く事ができます。 ベジエ曲線の様な面倒なアンカーポイント設定がいりませんが、その分、ポイントを設定する 位置を適切に決める必要があります。

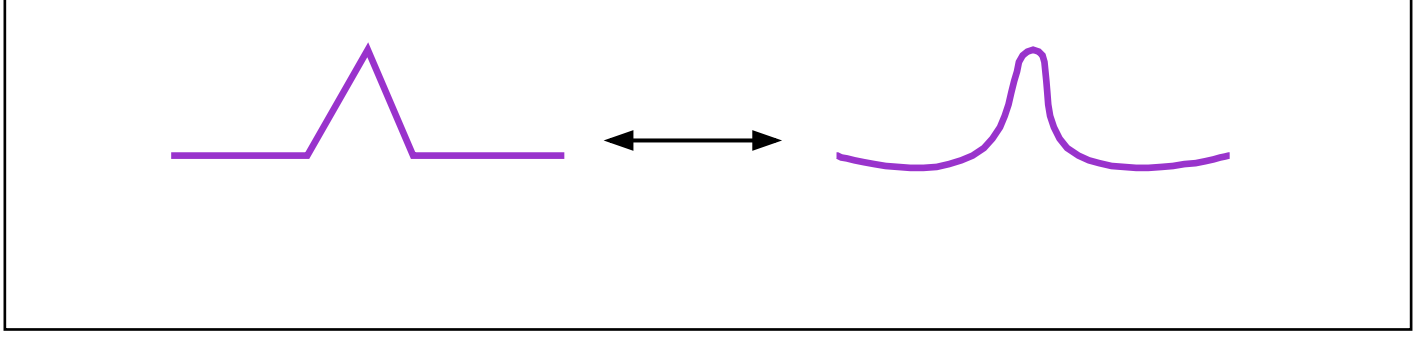

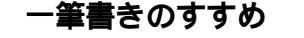

本ソフトでは折れ線のポイント数制限はありません。そこで、一筆書きを用いることにより、 複雑な図形を1つの要素にする事ができます。1つの要素にすることにより、後の編集が大変楽に

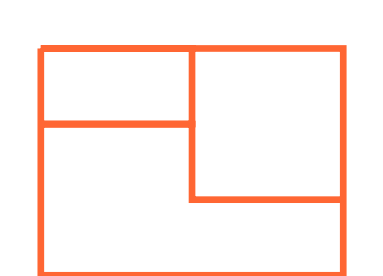

なります。 左の例では11ポイントの折れ線要素1つで描かれていますの で、プロパティーの変更や移動・複写・回転も簡単です。 なお、やのポイントが重なっており、これらのポイ ントを移動するのが大変だと思われるかもしれませんが、 本ソフトでは範囲選択時のストレッチ移動機能(選択範囲内の ポイントのみを移動する)を使用すれば大丈夫です。 安心して一筆書き/重ね書きを行って下さい。

二重線などの特殊な線種とペイント色

本ソフトでは線種として、二重線,二重点線,三重線,線路マークなどの特殊な線種を用意して います。これらの線種のバックグラウンド色にはプロパティーの「ペイント色」が使用されます。 従って、「線色」と「ペイント色」を同じ色に設定すると、単なる太線になるので注意願います。

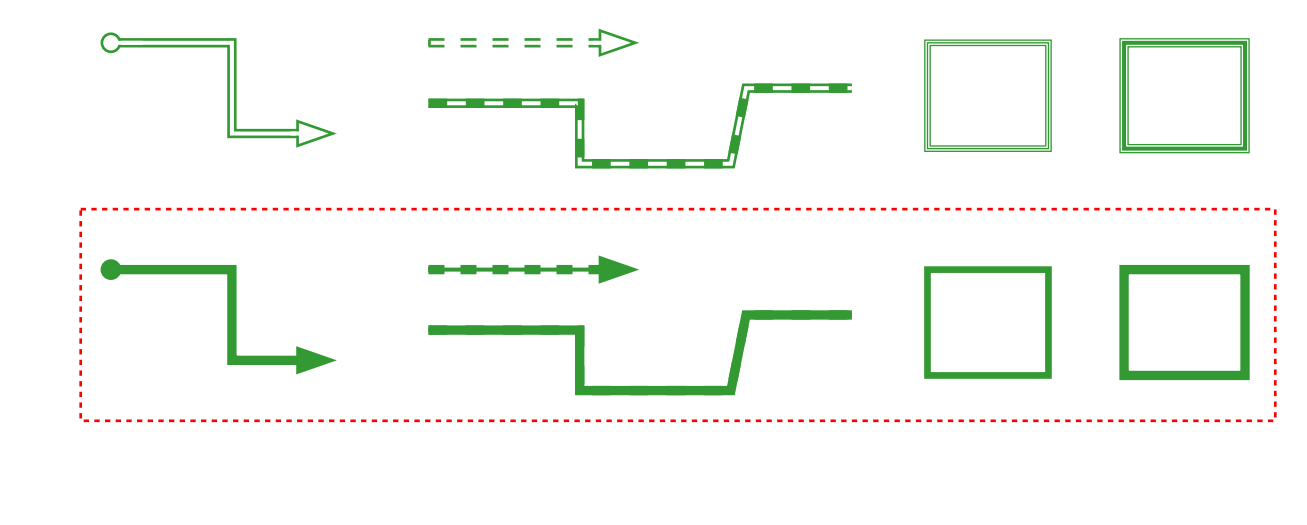

二重線+一筆書きによる道路図

同一要素で二重線を交差させると、道路図のような効果を出す事ができます。

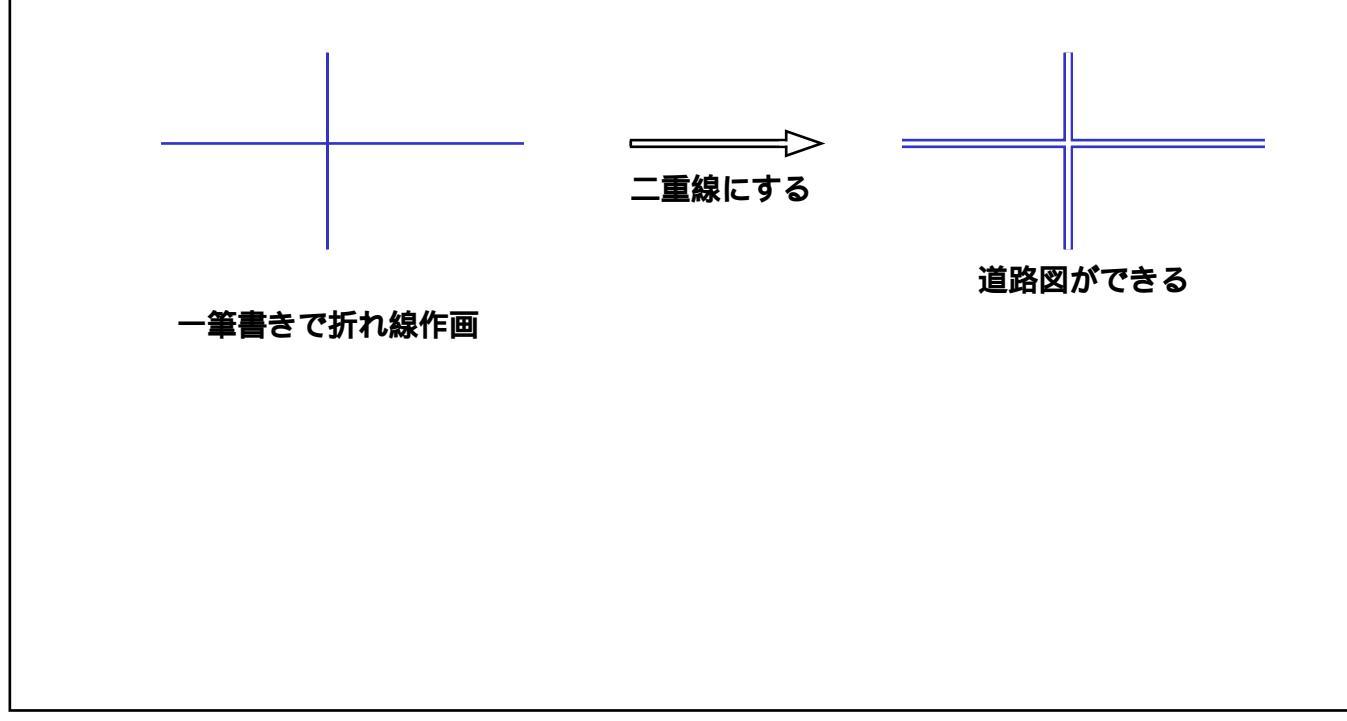